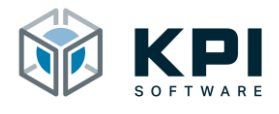

# **Reference Manual**

URCap Fieldbus Monitor – Version 1.1.3

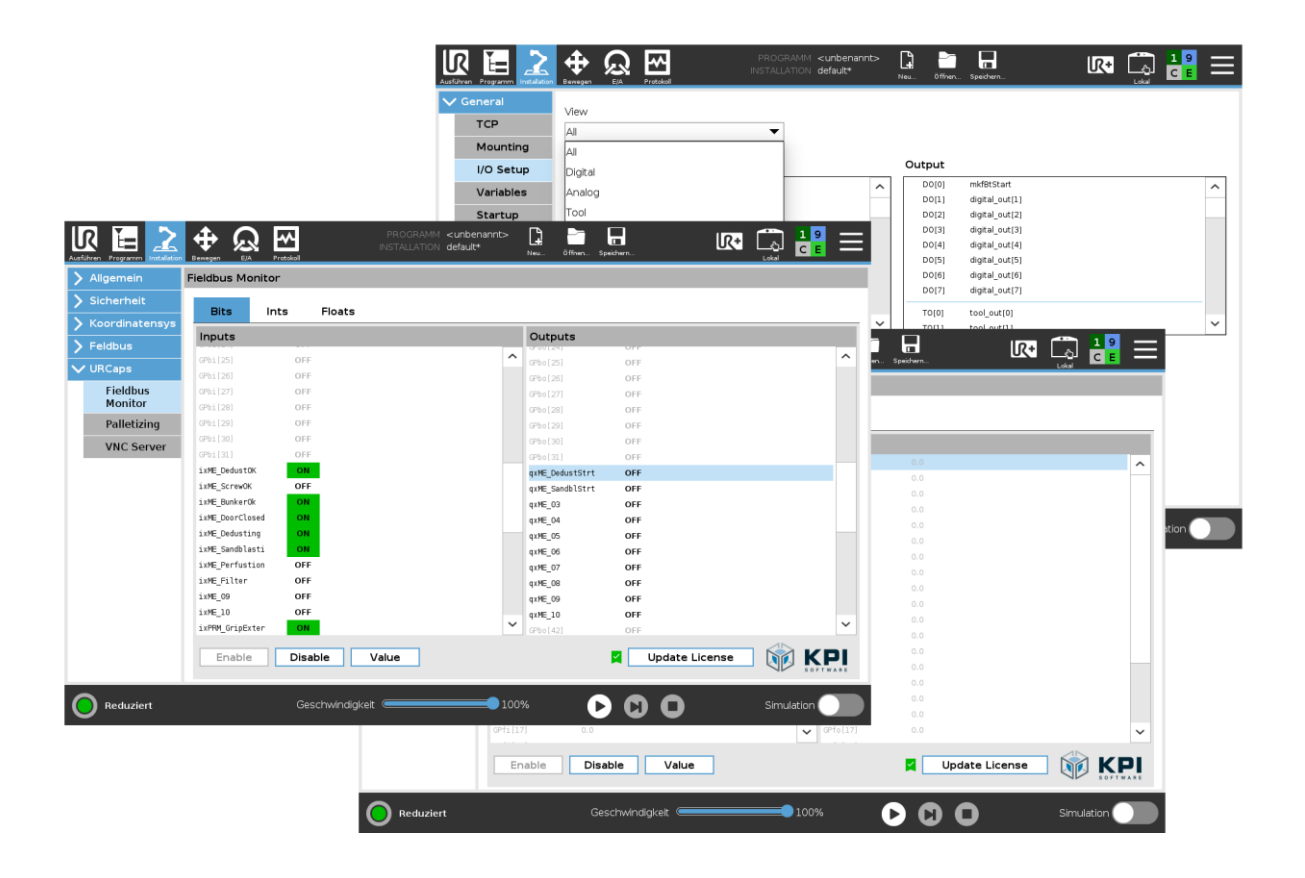

KPI Software GmbH Im Winkel 1 78588 Denkingen Phone: +49 7424 7031610 E-Mail: info@kpi-software.de Internet: www.kpi-software.de Reference Manual Version 1.1.3

# **Table of Contents**

| 1 Intro | oduct   | tion4                             |
|---------|---------|-----------------------------------|
| 1.1     | Abo     | ut this document4                 |
| 1.2     | Req     | uirements and supported versions4 |
| 1.3     | Upd     | ate URCap4                        |
| 2 Inst  | allatio | on5                               |
| 2.1     | Insta   | alling the URCap5                 |
| 2.2     | Unir    | nstall the URCap8                 |
| 3 Inst  | allatio | on Node9                          |
| 3.1     | Lice    | nsing9                            |
| 3.2     | Ove     | rview11                           |
| 3.3     | Bits,   | Bit signals12                     |
| 3.3.    | 1       | Set bit outputs13                 |
| 3.4     | Ints,   | Integers14                        |
| 3.4.    | 1       | Set integer outputs15             |
| 3.5     | Floa    | ts, Floating point numbers17      |
| 3.5.    | 1       | Set float outputs                 |
| 3.6     | Acti    | vate / deactivate URCap20         |
| 3.6.    | 1       | Activate20                        |
| 3.6.    | 2       | Deactivate20                      |
| 4 Ren   | ame     | fieldbus signals21                |
| 5 Dire  | ctori   | es24                              |
| 5.1     | List    | of figures24                      |
| 6 Not   | es      |                                   |

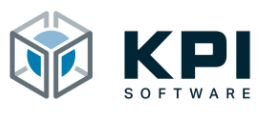

### 1 Introduction

The URCap Fieldbus Monitor is a software extension for the UR robot (Universal Robots). It was developed as a diagnostic tool for commissioning the UR fieldbus interface (Profinet, EtherNet/IP) and is therefore the ideal tool for testing communication with an external controller and for detecting configuration problems at an early stage.

With the Fieldbus Monitor the entire fieldbus interface is displayed directly on the UR panel and the fieldbus outputs can be flexibly assigned test values.

#### **1.1** About this document

The reference manual contains an overview of all functions of the URCap. It was created for robot programmers, software developers and maintenance technicians.

#### 1.2 Requirements and supported versions

E-Series robots (UR3, UR5, UR10 or UR16) from PolyScope 5.8.

#### 1.3 Update URCap

Attention: Robot programs that were created with a previous version may no longer be used. The robot programs and the robot installation may have to be recreated or adapted. To install the URCap version 1.1.3 on a system where an earlier version is already installed.

- Uninstall the previous version
- Check the PolyScope version, if necessary update to a newer version (version 5.8)
- To avoid configuration conflicts, create a new robot installation
- Install URCap

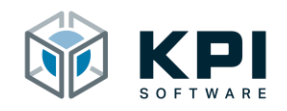

#### 2 Installation

#### 2.1 Installing the URCap

|                               | PROGRAM <b><unnamed></unnamed></b><br>INSTALLATION <b>default</b> | New Open. | Save | c c        |
|-------------------------------|-------------------------------------------------------------------|-----------|------|------------|
|                               |                                                                   |           |      | 3          |
|                               | Getting Started                                                   |           |      |            |
| What                          | would you like to d                                               | o firsta  | ,    |            |
| RUN A PROGRAM                 | PROGRAM THE ROBOT                                                 |           |      | DT<br>I    |
| Don't show this message again |                                                                   |           |      |            |
| Power off Speed               | 100%                                                              | 00        | 0    | Simulation |

Figure 1: Home screen

- 1. Start the robot
- 2. Insert the USB stick with the URCap
- 3. Click the hamburger menu in the top right corner

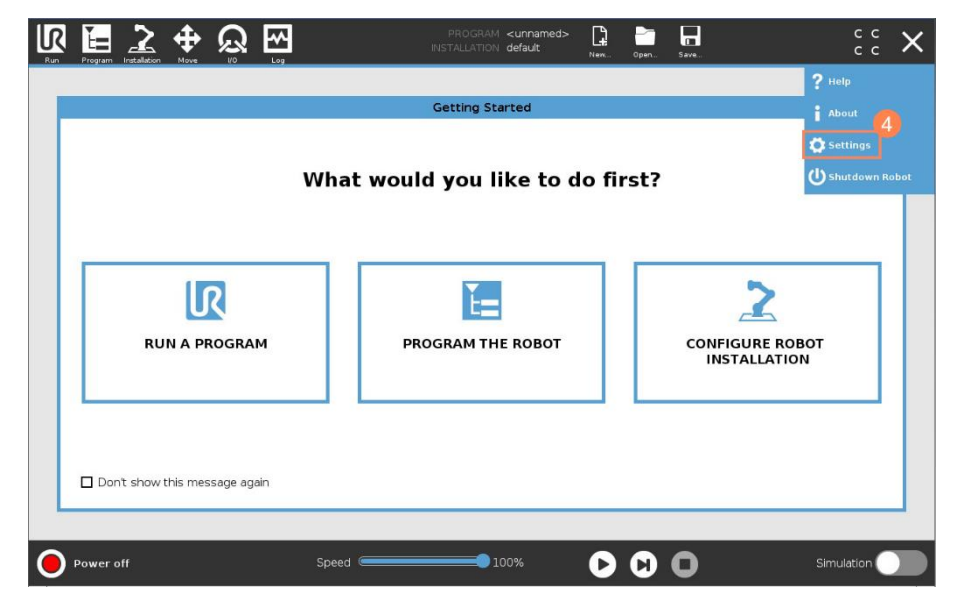

Figure 2: Select Settings

4. Click Settings

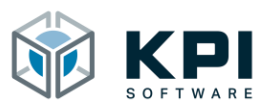

#### Installation

|                          |                   | Settings                |         |
|--------------------------|-------------------|-------------------------|---------|
| > Preferences            | Active URCaps     | Inactive URCaps         |         |
| > Password               |                   | 😑 Remote TCP & Toolpath |         |
| V System                 |                   |                         |         |
| System<br>Backup         |                   |                         |         |
| Robot<br>Registration    | 5                 |                         |         |
| URCaps                   | UBCap Information |                         |         |
| Remote<br>Control        |                   |                         |         |
| Constrained<br>Freedrive |                   |                         |         |
| Network                  |                   |                         |         |
| Update                   |                   |                         |         |
| > Security               |                   |                         |         |
|                          | 6                 |                         |         |
| Exit                     | + -               |                         | Restart |

Figure 3: Add URCap

- 5. Click on URCaps
- 6. Click +

| N EES ALL NOVE VO Log                                        | PROGRAM <unnamed><br/>INSTALLATION default</unnamed> | New Open | Save | с с<br>с с |
|--------------------------------------------------------------|------------------------------------------------------|----------|------|------------|
|                                                              |                                                      |          |      |            |
|                                                              | Select URCap to install                              |          |      |            |
| New Cut Copy Paste Delete Rename                             |                                                      |          |      | B ackup    |
| H URCaps_Copy_Fol                                            |                                                      |          |      |            |
|                                                              |                                                      |          |      |            |
|                                                              |                                                      |          |      |            |
| Filename:<br>//de.kpi_software.urcap.palletizing-1.0.4.urcap | Filter:<br>URCap Files                               |          |      | 8          |

Figure 4: Select URCap on USB stick

- 7. Select the URCap on the USB stick
- 8. Click Open to install the URCap

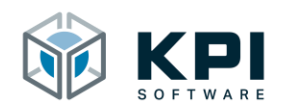

|                        | Settings                                                                                                    |                                                                |        |
|------------------------|----------------------------------------------------------------------------------------------------|----------------------------------------------------------------|--------|
| N =                    | Active LIPCane                                                                                                    | Inactive LIPCane                                               |        |
| > Preferences          | Relatizing                                                                                                    |                                                                |        |
| > Password             |                                                                                                    | S Remote ICF & Toopath                                         |        |
| ✔ System               |                                                                                                    |                                                                |        |
| System<br>Backup       |                                                                                                    |                                                                |        |
| Robot<br>Registrati    | n                                                                                                    |                                                                |        |
| URCaps                 | LIBCap Information                                                                                                    | 1                                                              |        |
| Remote<br>Control      | URCap name: Palletizing<br>Version: 1.0.4                                                                                                    |                                                                | •      |
| Constrain<br>Freedrive | d Developer: XPI Software GmbH<br>Contact Info: Im Winkel 1, 78588 Denkingen<br>Description: Advanced palletizing for UR                                                                                                   |                                                                |        |
| Network                | Copyright: (C) KPI Software GmbH 2021<br>License Type: See End-user license agreement                                                                                                    |                                                                |        |
| Update                 | License:<br>End User License Agreement                                                                                                    |                                                                |        |
| > Security             | Please read the terms and conditions of this End User License Agreet<br>('Agreement') carefully before you use the Software (as defined below<br>a legally binding contract. By assenting electronically, installing or us | ment<br>w). This is The changes require a restart to take effe | ect.   |
| Exit                   | + -                                                                                                    | Re                                                             | estart |

Figure 5: Restart the robot

9. Click Restart to restart the robot

|                          | Settings                                                                                                    | 1                                                     |         |
|--------------------------|----------------------------------------------------------------------------------------------------|-------------------------------------------------------|---------|
| > Preferences            | Active URCaps                                                                                                    | Inactive URCaps                                       |         |
| Password                 |                                                                                                    | ⊖ Remote TCP & Toolpath                               |         |
| V System                 |                                                                                                    |                                                       |         |
| System<br>Backup         |                                                                                                    |                                                       |         |
| Robot<br>Registration    |                                                                                                    |                                                       |         |
| URCaps                   | URCap Information                                                                                                    | 1                                                     |         |
| Remote<br>Control        | URCap name: Palletizing<br>Version: 1.0.4                                                                                                    |                                                       |         |
| Constrained<br>Freedrive | Developer: KPI Software GmbH<br>Contact Info: Im Winkel 1, 78588 Denkingen<br>Description: Advanced balletizing for UR                                                                           |                                                       |         |
| Network                  | Copyright: (C) KPI Software GmbH 2021<br>License Type: See End-user license agreement                                                                                                    |                                                       |         |
| Update                   | License:<br>End User License Agreement                                                                                                    |                                                       |         |
| > Security               | Please read the terms and conditions of this End User Licens<br>("Agreement") carefully before you use the Software (as defin<br>a legally binding contract. By assenting electronically install | e Agreement<br>ied below). This is<br>ng or using the |         |
| Exit                     | + -                                                                                                    |                                                       | Restart |

Figure 6: URCap is installed

10. A green tick will appear next to the URCap if it has been installed correctly

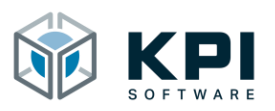

# 2.2 Uninstall the URCap

|                          |                                                                                                    | Settings                                                                                |         |
|--------------------------|----------------------------------------------------------------------------------------------------|-----------------------------------------------------------------------------------------|---------|
| > Preferences            | Active URCaps                                                                                                    | Inactive URCaps                                                                         |         |
| > Password               | Palletizing                                                                                                    | Remote TCP & Tool                                                                       | path    |
| V System                 |                                                                                                    |                                                                                         |         |
| System<br>Backup         |                                                                                                    |                                                                                         |         |
| Robot<br>Registration    |                                                                                                    |                                                                                         |         |
| URCaps                   | UBCap Information                                                                                                    |                                                                                         |         |
| Remote<br>Control        | URCap name: Palletizing<br>Version: 1.0.4                                                                                                    |                                                                                         |         |
| Constrained<br>Freedrive | Developer: KPI Software GmbH<br>Contact Info: Im Winkel 1, 78588 Denkingen<br>Description: Advanced palletizing for UB                                          |                                                                                         |         |
| Network                  | Copyright: (C) KPI Software GmbH 2021                                                                                                    |                                                                                         |         |
| Update                   | License:<br>End User License Agreement                                                                                                    |                                                                                         |         |
| > Security               | Please read the terms and conditions of this End U<br>("Agreement") carefully before you use the Softwar<br>a legally binding of 2 ct. By assenting electronica | ser License Agreement<br>re (as defined below). This is<br>ally installing or using the |         |
| Exit                     | + -                                                                                                    |                                                                                         | Restart |

Figure 7: Select URCap

- 1. Select the URCap to be uninstalled
- 2. Click on -
- 3. Restart the robot

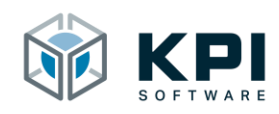

## 3 Installation Node

#### 3.1 Licensing

In order for Advanced Palletizing to be used, a valid license key must be entered in advance. This is generated by the manufacturer with the help of the generator string.

|            |             |             | PROGRAM <unna<br>INSTALLATION defaul</unna<br> | amed><br>t* | New Open. | . Save              | د د<br>د د |
|------------|-------------|-------------|------------------------------------------------|-------------|-----------|---------------------|------------|
| 🔪 General  | Fieldbus Mo | nitor       |                                                |             |           |                     |            |
| > Safety   | Pite        | Inte Eloste |                                                |             |           |                     |            |
| > Features | Dits        | Ints Ploats |                                                | _           |           |                     |            |
| X Eieldhue | Inuts       |             |                                                | Ou          | tputs     |                     |            |
|            | ix_1        | OFF         | ^                                              | qx_1        |           | OFF                 | ^          |
| VURCaps 🕗  | ix_2        | OFF         |                                                | qx_2        | 2         | OFF                 |            |
| Fieldbus   | GPbi[2]     | OFF         |                                                | GPbo        | [2]       | OFF                 |            |
| Monitor 🔒  | GPbi[3]     | OFF         |                                                | GPbo        | (3)       | OFF                 |            |
| -          | GPbi[4]     | OFF         |                                                | GPbo        | [4]       | OFF                 |            |
|            | GPbi[5]     | OFF         |                                                | GPbo        |           | OFF                 |            |
|            | GPbi[6]     | OFF         |                                                | GPbo        | [6]       | OFF                 |            |
|            | GPbi[7]     | OFF         |                                                | GPbo        |           | OFF                 |            |
|            | GPbi[8]     | OFF         |                                                | GPbo        | [8]       | OFF                 |            |
|            | GPbi[9]     | OFF         |                                                | GPbo        | [9]       | OFF                 |            |
|            | GPbi[10]    | OFF         |                                                | GPbo        |           | OFF                 |            |
|            | GPbi[11]    | OFF         |                                                | GPbo        |           | OFF                 |            |
|            | GPbi[12]    | OFF         |                                                | GPbo        |           | OFF                 |            |
|            | GPbi[13]    | OFF         |                                                | GPbo        | [13]      | OFF                 |            |
|            | GPbi[14]    | OFF         |                                                | GPbo        | [14]      | OFF                 |            |
|            | GPbi[15]    | OFF         |                                                | GPbo        |           | OFF                 |            |
|            | GPbi[16]    | OFF         |                                                | GPbo        | [16]      | OFF                 |            |
|            | GPbi[17]    | OFF         | ~                                              | GPbo        |           | OFF                 | ~          |
|            | Enable      | Disable     | alue                                           |             | ×         | 4<br>Update License |            |
| Normal     |             | Speed 🥌     | 100%                                           |             |           | 0                   | Simulation |

Figure 8: Installation Node

- 1. Open the installation page
- 2. Go to URCaps
- 3. Click on Advanced Palletizing
- 4. Click Update License

| ххх                                                                                                    | x xxxx <ppfd< th=""><th>BCFB&gt;</th><th></th><th></th><th></th><th></th></ppfd<> | BCFB>   |     |            |            |                    |
|----------------------------------------------------------------------------------------------------|-----------------------------------------------------------------------------------|---------|-----|------------|------------|--------------------|
| Image: Second second second | 3 <                                                                               | PPFD BC | FB> | ? <<br>9 0 | >=         | ←<br>Backspace     |
| q                                                                                                    | w e                                                                               | r t     | y u | i o p      | _          | <b>V</b><br>Submit |
| a                                                                                                    | s d                                                                               | f g     | h j | k I        | + -<br>[ ] |                    |
| <b>↑</b> Shift                                                                                                    | z x                                                                               | c v     | b n | m ;        | : {<br>. ( | } .                |
|                                                                                                    |                                                                                   |         |     |            | •          | •                  |

Figure 9: Generator-String

5. Make a note of the 8-digit generator string and send it together with your contact details to <u>redeemlicense@kpi-software.de</u>

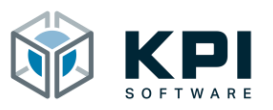

| ABCD    | EFGH      |                 |                  |                |
|---------|-----------|-----------------|------------------|----------------|
|         | ABCD EFGH | % \$ !<br>6 7 8 | 3 ? < ><br>9 0 = | ←<br>Backspace |
| q       | w e r     | t y u           | i o p            | Submit         |
| a       | s d f     | g h j           | k I +            | ī              |
| ↑ Shift | z x c     | v b n           | m ; :            | { } ^<br>( ) ' |
|         |           |                 |                  | • •            |

Figure 10: Enter license key

6. You will then receive your 8-digit license key, which must be entered instead of the generator string

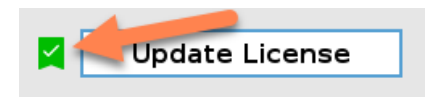

Figure 11: Successful licensing

7. You can recognize successful activation by the green tick

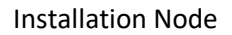

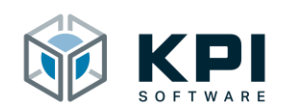

#### 3.2 Overview

The URCap is divided into 4 sections. The individual sections are explained in more detail below.

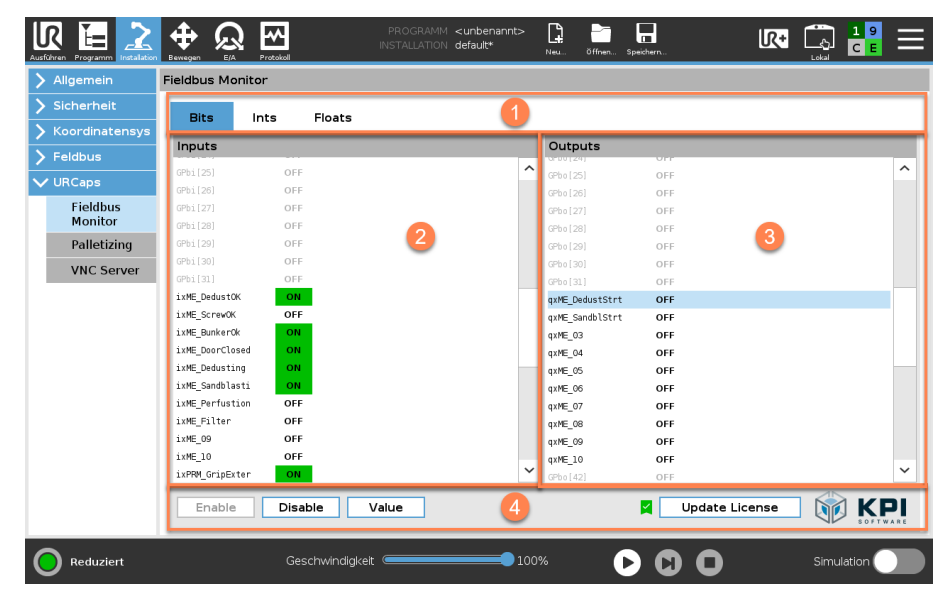

Figure 12: Overview

- 1. Tab to switch between the different data types of the fieldbus register
  - Bits: Bit signals
  - Ints: Integers
  - Floats: Floating point numbers
- 2. The inputs are displayed in this area
- 3. The outputs are displayed in this area
- 4. Action buttons to activate/deactivate the URCap, control fieldbus outputs and licensing

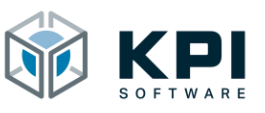

#### 3.3 Bits, Bit signals

Here you will find an overview of the current status of the bit signals on the fieldbus interface. A high signal (1) is displayed with the text ON and a green background, a low signal has the text OFF without a background color (2). If a variable name has not yet been assigned for this signal, the signal is grayed out (3).

| Ausführen Programm |               | C Protokoli |                       | PROGRAMM<br>INSTALLATION | <unbenannt><br/>default*</unbenannt> | Neu                      | öffnen             | Speichern |             | R+  | رجی<br>Lokal | 1 9<br>C E | ≡ |
|--------------------|---------------|-------------|-----------------------|--------------------------|--------------------------------------|--------------------------|--------------------|-----------|-------------|-----|--------------|------------|---|
| > Allgemein        | Fieldbus Mo   | nitor       |                       |                          |                                      |                          |                    |           |             |     |              |            |   |
| > Sicherheit       | Dise          | la ha       | <b>F</b> 1 <b>h</b> - |                          |                                      |                          |                    |           |             |     |              |            |   |
| > Koordinatensys   | BILS          | incs        | FIDALS                |                          |                                      | _                        |                    |           |             |     |              |            | _ |
| > Feldbus          | Inputs        |             |                       |                          |                                      | Out                      | tputs              | OFF       |             |     |              |            |   |
| V URCaps           | GPbi[25]      | OFF         |                       |                          |                                      | GPbo                     | [25]               | OFF       |             |     |              |            | ^ |
| Fieldbus           | GPb1[26]      | OFF         |                       |                          |                                      | GPbo                     | [26]               | OFF       | 3           |     |              |            |   |
| Monitor            | GPbi[28]      | OFF         |                       |                          |                                      | GPbo                     |                    | OFF       |             |     |              |            |   |
| Palletizing        | GPbi[29]      | OFF         |                       |                          |                                      | GPb o                    | [29]               | OFF       |             |     |              |            |   |
| VNC Server         | GPbi[30]      | OFF         |                       |                          |                                      | GPbo                     | [30]               | OFF       |             |     |              |            |   |
|                    | ixME DedustO  | K ON        |                       |                          |                                      | GPb o                    | [31]<br>DedustStrt | OFF       |             |     |              |            | _ |
|                    | ixME_ScrewOK  | OFF         |                       |                          |                                      | qxME                     | SandblStrt         | OFF       |             |     |              |            |   |
|                    | ixME_BunkerO  | k ON        |                       |                          |                                      | q×ME.                    | 03                 | OFF       | 2           |     |              |            |   |
|                    | ixME_DoorClo  | sed ON      |                       |                          |                                      | qxME.                    | _04                | OFF       | _           |     |              |            |   |
|                    | ixME_Dedustin | sti ON      |                       |                          |                                      | qxME                     | _05                | OFF       |             |     |              |            |   |
|                    | ixME Perfust  | ion OFF     |                       |                          |                                      | qxME                     | _06                | OFF       |             |     |              |            |   |
|                    | ixME Filter   | OFF         |                       |                          |                                      | qxME                     |                    | OFF       |             |     |              |            |   |
|                    | ixME 09       | OFF         |                       |                          |                                      | qxME                     | _00                | OFF       |             |     |              |            |   |
|                    | i×ME_10       | OFF         |                       |                          |                                      | axME                     | 10                 | OFF       |             |     |              |            |   |
|                    | ixPRM_GripEx  | ter ON      |                       |                          | •                                    | <ul> <li>GPbo</li> </ul> | [42]               | OFF       |             |     |              |            | ~ |
|                    | Enable        | Disa        | ble V                 | alue                     |                                      |                          |                    | 🗖 🗌       | lpdate Lice | nse |              | KF         |   |
| Reduziert          |               | Ges         | chwindigkeit          |                          | 10                                   | 0%                       |                    |           | 0           |     | Simula       | ation 🤇    |   |

Figure 13: Overview Bits

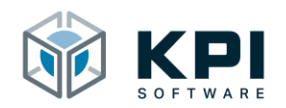

3.3.1 Set bit outputs

| eneral   | Fieldbus Mon | itor        |              |           |       |  |
|----------|--------------|-------------|--------------|-----------|-------|--|
| afety    | Pite 4       | Inte Electe |              |           |       |  |
| eatures  | Bits         | Ints Floats | _            |           |       |  |
| aldhue   | Inuts        |             |              | Outputs   |       |  |
| lubus    | ix_1         | OFF         | ^            | qx_1      | OFF   |  |
| Caps 🛃   | ix_2         | OFF         |              | qx_2      | OFF 5 |  |
| Fieldbus | GPbi[2]      | OFF         |              | GPb o [2] | OFF   |  |
| Monitor  | GPbi[3]      | OFF         |              | GPbo[3]   | OFF   |  |
| -        | GPbi[4]      | OFF         |              | GPbo[4]   | OFF   |  |
|          | GPbi[5]      | OFF         |              | GPbo [5]  | OFF   |  |
|          | GPbi[6]      | OFF         |              | GPbo[6]   | OFF   |  |
|          | GPbi[7]      | OFF         |              | GPbo[7]   | OFF   |  |
|          | GPbi[8]      | OFF         |              | GPbo[8]   | OFF   |  |
|          | GPbi[9]      | OFF         |              | GPbo[9]   | OFF   |  |
|          | GPbi[10]     | OFF         |              | GPbo[10]  | OFF   |  |
|          | GPbi[11]     | OFF         |              | GPbo[11]  | OFF   |  |
|          | GPbi[12]     | OFF         |              | GPbo[12]  | OFF   |  |
|          | GPbi[13]     | OFF         |              | GPbo[13]  | OFF   |  |
|          | GPbi[14]     | OFF         |              | GPbo[14]  | OFF   |  |
|          | GPbi[15]     | OFF         |              | GPbo(15)  | OFF   |  |
|          | GPbi[16]     | OFF         |              | GPbo[16]  | OFF   |  |
|          |              | OFF         | $\mathbf{v}$ | GPbo[17]  | OFF   |  |

Figure 14: Set bit outputs

- 1. Open the installation page under Installation
- 2. -> URCaps
- 3. -> Fieldbus Monitor
- 4. Switch to the Bits tab
- 5. Mark the desired output in the output area
- 6. Press the "Value" button, the output then changes its state

| eneral   | Fieldbus Mon | itor    |       |   |        |          |        |        |       |        |
|----------|--------------|---------|-------|---|--------|----------|--------|--------|-------|--------|
| afety    | Bite         | inte E  | oate  |   |        |          |        |        |       |        |
| eatures  | Dita         | 11103 1 | 0415  |   | _      |          |        |        |       |        |
| eldbus   | Inuts        |         |       |   |        | Outputs  |        |        |       |        |
|          | ix_1         | OFF     |       |   | ~      | qx 1     | OFF    |        |       | ^      |
| RCaps    | ix_2         | OFF     |       |   |        | qx_2     | ON     |        |       |        |
| Fieldbus | GPbi[2]      | OFF     |       |   |        | GPbo [2] | OFF    |        |       |        |
| Monitor  | GPbi[3]      | OFF     |       |   |        | GPbo[3]  | OFF    |        |       |        |
|          | GPbi[4]      | OFF     |       |   |        | GPbo[4]  | OFF    |        |       |        |
|          | GPbi[5]      | OFF     |       |   |        | GPbo[5]  | OFF    |        |       |        |
|          | GPbi[6]      | OFF     |       |   |        | GPbo[6]  | OFF    |        |       |        |
|          | GPbi[7]      | OFF     |       |   |        | GPbo[7]  | OFF    |        |       |        |
|          | GPbi[8]      | OFF     |       |   |        | GPbo[8]  | OFF    |        |       |        |
|          | GPbi[9]      | OFF     |       |   |        | GPbo [9] | OFF    |        |       |        |
|          | GPbi[10]     | OFF     |       |   |        | GPbo[10] | OFF    |        |       |        |
|          | GPbi[11]     | OFF     |       |   |        | GPbo[11] | OFF    |        |       |        |
|          | GPbi[12]     | OFF     |       |   |        | GPbo[12] | OFF    |        |       |        |
|          | GPbi[13]     | OFF     |       |   |        | GPbo[13] | OFF    |        |       |        |
|          | GPbi[14]     | OFF     |       |   |        | GPbo[14] | OFF    |        |       |        |
|          | GPbi[15]     | OFF     |       |   |        | GPbo(15) | OFF    |        |       |        |
|          | GPbi[16]     | OFF     |       |   |        | GPbo[16] | OFF    |        |       |        |
|          | GPbi[17]     | OFF     |       |   | $\sim$ | GPbo[17] | OFF    |        |       | $\sim$ |
|          |              |         |       |   |        |          |        |        |       |        |
|          | Enable       | Disable | Value |   |        |          | Update | icense | 🕅 KF  | וכ     |
|          |              |         |       | _ |        |          |        |        | SOFTW | ARE    |

Figure 15: Bit output set

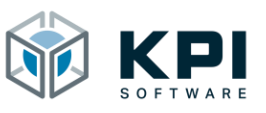

#### 3.4 Ints, Integers

Here you will find an overview of the current status of the integer signals on the fieldbus interface. The current numerical value for the inputs/outputs is displayed accordingly (1/2). If no variable name has yet been assigned for this signal, the signal is grayed out (3).

| Ausführen Programm |               | Protokoll |              | PROGRA<br>INSTALLAT | AMM <b><unber< b=""><br/>NON default*</unber<></b> | nannt>         | Neu öffner    | Speichern  |            | R+   | Lokal | 19<br>CE | ≡      |
|--------------------|---------------|-----------|--------------|---------------------|----------------------------------------------------|----------------|---------------|------------|------------|------|-------|----------|--------|
| 🔪 Allgemein        | Fieldbus Mor  | nitor     |              |                     |                                                    |                |               |            |            |      |       |          |        |
| > Sicherheit       |               |           | -            |                     |                                                    |                |               |            |            |      |       |          |        |
| > Koordinatensys   | Bits          | Ints      | Floats       |                     |                                                    |                |               |            |            |      |       |          | _      |
| > Feldbus          | Inputs        |           |              |                     |                                                    |                | Outputs       |            |            |      |       |          |        |
| V LIR Cape         | 1dBlankCount1 | 123456    |              |                     |                                                    | ^              | qdCurrStepNo  | 0          |            |      |       |          | ^      |
|                    | idBlankCount2 | 911       |              |                     |                                                    |                | qdErrCode     |            |            |      |       |          |        |
| Fieldbus           | idBlankCount4 | 0         |              |                     |                                                    |                | ddB]ankCount  | 2 0        |            |      |       |          |        |
| monitor            | GPii[4]       | 0         |              |                     |                                                    |                | qdBlankCount: | 3 0        |            |      |       |          |        |
| Palletizing        | GPii[5]       | 0         |              |                     |                                                    |                | qdBlankCount  | 1 O        |            |      |       |          |        |
| VNC Server         | GPii[6]       | 0         |              |                     |                                                    |                | qdFinCount1   | 0          |            |      |       |          |        |
|                    | GPii[7]       | 0         |              |                     |                                                    |                | qdFinCount2   | 0          |            |      |       |          |        |
|                    | GPii[8]       | 0         |              |                     |                                                    |                | qdFinCount3   | 0          |            |      |       |          |        |
|                    | GPii[9]       | 0         |              |                     |                                                    |                | qdFinCount4   | 0          |            |      |       |          |        |
|                    | GPii[10]      | 0         |              |                     |                                                    |                | GPio[10]      | 0          |            |      |       |          |        |
|                    | GPii[11]      | 0         |              |                     |                                                    |                | GPio[11]      | 0          |            |      |       |          |        |
|                    | GPii[12]      | 0         | 3            |                     |                                                    |                | GPio[12]      | 0          |            |      |       |          |        |
|                    | GPii[13]      | 0         |              |                     |                                                    |                | GPio[13]      | 0          |            |      |       |          |        |
|                    | GPii[14]      | 0         |              |                     |                                                    |                | GPio[14]      | 0          |            |      |       |          |        |
|                    | GPii[15]      | 0         |              |                     |                                                    |                | GPio[15]      | 0          |            |      |       |          |        |
|                    | GPii[16]      | 0         |              |                     |                                                    |                | GPio[16]      | 0          |            |      |       |          |        |
|                    | GPii[17]      | 0         |              |                     |                                                    | ~              | GPio[17]      | 0          |            |      |       |          | $\sim$ |
|                    | Enable        | Disa      | ble \        | /alue               |                                                    |                |               | <b>¤</b> [ | Update Lic | ense |       |          |        |
| Reduziert          |               | Ges       | chwindigkeit |                     |                                                    | <b>=0</b> 100% | 6             | 00         |            |      | Simu  | lation   |        |

Figure 16: Overview Ints

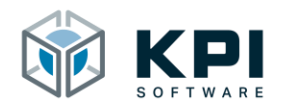

3.4.1 Set integer outputs

| Jeneral     | Fieldbus Mon | itor        |   |   |          |   |   |   |
|-------------|--------------|-------------|---|---|----------|---|---|---|
| Safety      |              | 4           |   |   |          |   |   |   |
| eatures     | Bits         | Ints Floats | 1 |   |          |   |   |   |
| Teleller en | Inuts        |             |   |   | Outputs  |   |   |   |
| leiabus     | id_1         | 0           |   | ^ | qd_1     | 0 | 5 |   |
| RCaps 🛛 🔁   | GPii[1]      | 0           |   |   | GPio[1]  | 0 |   | - |
| Fieldbus    | GPii[2]      | 0           |   |   | GPio[2]  | 0 |   |   |
| Monitor 3   | GPii[3]      | 0           |   |   | GPio[3]  | 0 |   |   |
| _           | GPii[4]      | 0           |   |   | GPio[4]  | 0 |   |   |
|             | GPii[5]      | 0           |   |   | GPio[5]  | 0 |   |   |
|             | GPii[6]      | 0           |   |   | GPio[6]  | 0 |   |   |
|             | GPii[7]      | 0           |   |   | GPio[7]  | 0 |   |   |
|             | GPii[8]      | 0           |   |   | GPio[8]  | 0 |   |   |
|             | GPii[9]      | 0           |   |   | GPio[9]  | 0 |   |   |
|             | GPii[10]     | 0           |   |   | GPio[10] | 0 |   |   |
|             | GPii[11]     | 0           |   |   | GPio[11] | 0 |   |   |
|             | GPii[12]     | 0           |   |   | GPio[12] | 0 |   |   |
|             | GPii[13]     | 0           |   |   | GPio[13] | 0 |   |   |
|             | GPii[14]     | 0           |   |   | GPio[14] | 0 |   |   |
|             | GPii[15]     | 0           |   |   | GPio(15) | 0 |   |   |
|             | GPii[16]     | 0           |   |   | GPio[16] | 0 |   |   |
|             |              |             |   | ~ | GPio[17] | 0 |   |   |

Figure 17: Set integer outputs

- 1. Open the installation page under Installation
- 2. -> URCaps
- 3. -> Fieldbus Monitor
- 4. Switch to the Ints tab
- 5. Mark the desired output in the output area
- 6. Press the "Value" button

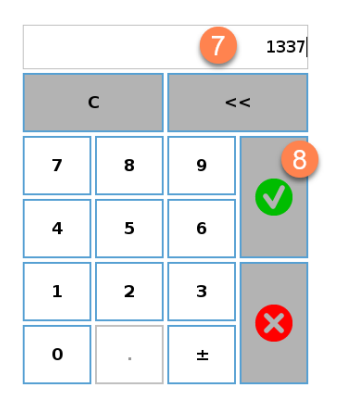

Figure 18: Enter the integer value

- 7. Enter the desired value
- 8. Confirm your entry

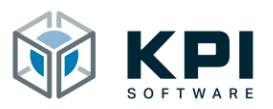

#### Installation Node

| General             | Fieldbus Mo     | nitor |              |   |   |          |      |              |   |
|---------------------|-----------------|-------|--------------|---|---|----------|------|--------------|---|
| Safety              | Bits            | Ints  | Floats       |   |   |          |      |              |   |
| Features            | Inches          |       |              |   |   | 0        |      |              |   |
| Fieldbus            | Inuts           |       |              |   | 1 | Outputs  | 1007 | -            |   |
| URCaps              | 10_1<br>(Rii[1] | 0     |              |   | ^ | qa_1     | 1337 |              |   |
|                     | GPii[2]         | 0     |              |   |   | GPin[2]  | 0    |              |   |
| Fieldbus<br>Monitor |                 | 0     |              |   |   |          | 0    |              |   |
|                     | GPii[4]         |       |              |   |   | GPio[4]  |      |              |   |
|                     | GPii[5]         | 0     |              |   |   | GPio[5]  | 0    |              |   |
|                     | GPii[6]         | 0     |              |   |   | GPio[6]  | 0    |              |   |
|                     | GPii[7]         | 0     |              |   |   | GPio[7]  | 0    |              |   |
|                     | GPii[8]         | 0     |              |   |   | GPio[8]  | 0    |              |   |
|                     | GPii[9]         | 0     |              |   |   | GPio[9]  | 0    |              |   |
|                     | GPii[10]        | 0     |              |   |   | GPio[10] | 0    |              |   |
|                     | GPii[11]        | 0     |              |   |   | GPio[11] | 0    |              |   |
|                     | GPii[12]        | 0     |              |   |   | GPio[12] | 0    |              |   |
|                     | GPii[13]        | 0     |              |   |   | GPio[13] | 0    |              | 1 |
|                     | GPii[14]        | 0     |              |   |   | GPio[14] | 0    |              |   |
|                     | GPii[15]        | 0     |              |   |   | GPio[15] | 0    |              |   |
|                     | GPii[16]        | 0     |              |   |   | GPio[16] | 0    |              |   |
|                     | GPii[17]        | 0     |              |   | ~ | GPio[17] | 0    |              |   |
|                     | Constation.     | Dia   | alala Malius | _ |   |          |      | data Lizanza | _ |
|                     | Enable          | Dis   | able Value   |   |   |          |      | date License | - |

Figure 19: Integer output set

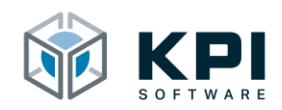

#### 3.5 Floats, Floating point numbers

Here you will find an overview of the current status of the float signals on the fieldbus interface. The current numerical value for the input /outputs is displayed accordingly (1). If a variable name has not yet been assigned for this signal, the signal is grayed out (2).

| Ausführen Programm |               | Protokoll |               | PROGR<br>INSTALLA | AMM <b><unbe< b="">r<br/>TION default<sup>a</sup></unbe<></b> | nannt>         | Neu öffn | en Speichern |             | R+  | Lokal  | 19<br>CE | ≡      |
|--------------------|---------------|-----------|---------------|-------------------|---------------------------------------------------------------|----------------|----------|--------------|-------------|-----|--------|----------|--------|
| > Allgemein        | Fieldbus Mor  | nitor     |               |                   |                                                               |                |          |              |             |     |        |          |        |
| > Sicherheit       |               |           | -             |                   |                                                               |                |          |              |             |     |        |          |        |
| > Koordinatensys   | Bits          | Ints      | Floats        |                   |                                                               |                |          |              |             |     |        |          | _      |
| > Feldbus          | Inputs        |           |               |                   |                                                               |                | Outputs  |              |             |     |        |          |        |
| V LIBCans          | pre Dist 1    | 40.0      |               |                   |                                                               | ^              | GPT0[0]  |              |             |     |        |          | ^      |
| • oncaps           | pril_begree_1 | 35.0      |               |                   |                                                               |                | GP10[1]  |              |             |     |        |          |        |
| Fieldbus           | nrm Dist 2    | 1.0       |               |                   |                                                               |                | (Pfa[3]  | 0.0          |             |     |        |          |        |
| Monitor            | prm Degree 2  | 0.0       |               |                   |                                                               |                | GPfo[4]  | 0.0          |             |     |        |          |        |
| Palletizing        | prm Cycles 2  | 1.0       |               |                   |                                                               |                | GPfo[5]  |              |             |     |        |          |        |
| VNC Server         | prm Dist 3    | 0.0       |               |                   |                                                               |                | GPfo[6]  |              |             |     |        |          |        |
|                    | prm_Degree_3  | 0.0       |               |                   |                                                               |                | GPfo[7]  |              |             |     |        |          |        |
|                    | prm_Cycles_3  | 1.0       |               |                   |                                                               |                | GPfo[8]  | 0.0          |             |     |        |          |        |
|                    | prm_Speed_1   | 0.0       |               |                   |                                                               |                | GPfo[9]  | 0.0          |             |     |        |          |        |
|                    | prm_Speed_2   | 0.0       |               |                   |                                                               |                | GPfo[10] | 0.0          |             |     |        |          |        |
|                    | prm_Speed_3   | 0.0       |               |                   |                                                               |                | GPfo[11] | 0.0          |             |     |        |          |        |
|                    | GPfi[12]      |           |               |                   |                                                               |                | GPfo[12] | 0.0          |             |     |        |          |        |
|                    | GPfi[13]      |           |               |                   |                                                               |                | GPfo[13] | 0.0          |             |     |        |          |        |
|                    | GPfi[14]      |           |               |                   |                                                               |                | GPfo[14] | 0.0          |             |     |        |          |        |
|                    | GPfi[15]      |           |               |                   |                                                               |                | GPfo[15] | 0.0          |             |     |        |          |        |
|                    | GPfi[16]      |           |               |                   |                                                               |                | GPfo[16] | 0.0          |             |     |        |          |        |
|                    | GPfi[17]      |           |               |                   |                                                               | $\sim$         | GPfo[17] | 0.0          |             |     |        |          | $\sim$ |
|                    | Enable        | Disa      | ible V        | /alue             | ]                                                             |                |          |              | Update Lice | nse |        | KF       |        |
| Reduziert          |               | Ge        | schwindigkeit |                   |                                                               | <b>=0</b> 100% | 6        | 00           | 0           |     | Simula | ition 🔵  |        |

Figure 20: Overview Floats

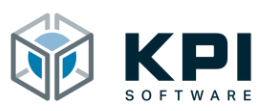

3.5.1 Set float outputs

| eneral     | Fieldbus Mor | nitor         |   |   |          |     |   |  |
|------------|--------------|---------------|---|---|----------|-----|---|--|
| afety      | Dite         | Inte - Flaste | 4 |   |          |     |   |  |
| atures     | BILS         | ints Floats   |   |   |          |     |   |  |
| Idbus      | Inuts        |               |   |   | Outputs  |     |   |  |
|            | ir_1         | 0.0           |   | ^ | qr_l     | 0.0 | 5 |  |
| Caps 🧲     | GPfi[1]      |               |   |   | GPfo[1]  | 0.0 | - |  |
| Fieldbus 👩 | GPfi[2]      |               |   |   | GPfo[2]  | 0.0 |   |  |
| Monitor 🥑  | GPfi[3]      |               |   |   | GPfo(3)  | 0.0 |   |  |
|            | GPfi[4]      |               |   |   | GPfo[4]  | 0.0 |   |  |
|            | GPfi[5]      |               |   |   | GPfo[5]  | 0.0 |   |  |
|            | GPfi[6]      |               |   |   | GPfo[6]  | 0.0 |   |  |
|            | GPfi[7]      |               |   |   | GPfo[7]  | 0.0 |   |  |
|            | GPfi[8]      |               |   |   | GPfo[8]  | 0.0 |   |  |
|            | GPfi[9]      |               |   |   | GPfo[9]  | 0.0 |   |  |
|            | GPfi[10]     |               |   |   | GPfo[10] | 0.0 |   |  |
|            | GPfi[11]     |               |   |   | GPfo[11] | 0.0 |   |  |
|            | GPfi[12]     |               |   |   | GPfo[12] | 0.0 |   |  |
|            | GPfi[13]     |               |   |   | GPfo[13] | 0.0 |   |  |
|            | GPfi[14]     |               |   |   | GPfo[14] | 0.0 |   |  |
|            | GPfi[15]     |               |   |   | GPfo(15) | 0.0 |   |  |
|            | GPfi[16]     |               |   |   | GPfo[16] | 0.0 |   |  |
|            | GPfi[17]     |               |   | ~ | GPfo[17] |     |   |  |

Figure 21: Set float outputs

- 1. Open the installation page under Installation
- 2. -> URCaps
- 3. -> Fieldbus Monitor
- 4. Switch to the Floats tab
- 5. Mark the desired output in the output area
- 6. Press the "Value" button

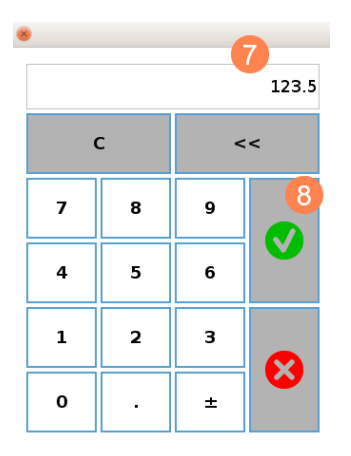

Figure 22: Enter the integer value

- 7. Enter the desired value
- 8. Confirm your entry

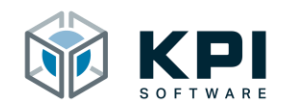

| eneral   | Fieldbus Mo | onitor |            |   |          |        |         |        |
|----------|-------------|--------|------------|---|----------|--------|---------|--------|
| afety    | Bite        | Inte   | Floats     |   |          |        |         |        |
| atures   | Ditts       | intes  | TIOULS     |   |          |        |         |        |
| ldbus    | Inuts       |        |            |   | Outputs  |        |         |        |
|          | ir_1        | 0.0    |            | ^ | qr_l     | 123.5  |         |        |
| Caps     | GPfi[1]     |        |            |   | GPfo[1]  | 0.0    |         |        |
| Fieldbus |             |        |            |   |          |        |         |        |
| Monitor  | GPT1[3]     | 0.0    |            |   | GPT0[3]  | 0.0    |         |        |
|          | GPT1[4]     | 0.0    |            |   | GP10141  | 0.0    |         |        |
|          | unit[5]     |        |            |   | 02/10[5] |        |         |        |
|          | OP11[0]     |        |            |   | CD(e [7] |        |         |        |
|          | GPfi[2]     |        |            |   | CPfo[9]  |        |         |        |
|          | GPfi[9]     |        |            |   | GPfo [9] |        |         |        |
|          |             |        |            |   | GPfn[10] |        |         |        |
|          |             |        |            |   |          |        |         |        |
|          | GPfi[12]    |        |            |   | GPfo[12] |        |         |        |
|          | GPfi[13]    |        |            |   | GPfo[13] |        |         |        |
|          | GPfi[14]    |        |            |   | GPfo[14] |        |         |        |
|          | GPfi[15]    |        |            |   | GPfo(15) |        |         |        |
|          | GPfi[16]    |        |            |   | GPfo[16] | 0.0    |         |        |
|          | GPfi[17]    |        |            | ~ | GPfo[17] | 0.0    |         |        |
|          |             |        |            |   |          |        |         | 45     |
|          | Enable      | Dis    | able Value |   |          | Update | License | KE KE  |
|          |             |        |            |   |          |        |         | SOFTW. |

Figure 23: Float output set

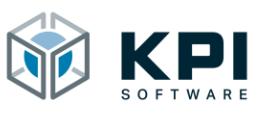

#### 3.6 Activate / deactivate URCap

The field bus signals are determined with the RTDE interface of the UR robot. In order to rule out complications with other URCaps, the URCap can be completely deactivated.

| 10 <b>m</b> 2 | <u>+</u> qe                                                                                                    |          | <u>H</u> (   | ■ 🖓 📲 🗏 |
|---------------|----------------------------------------------------------------------------------------------------|----------|--------------|---------|
| D             | Residence Marchine                                                                                                    |          |              |         |
| )             | 80 10 Tats                                                                                                    |          |              |         |
|               | reputs                                                                                                    | Angent ( |              |         |
|               |                                                                                                    |          |              |         |
| 200           |                                                                                                    |          |              |         |
| The local     |                                                                                                    |          |              |         |
|               |                                                                                                    |          | -            |         |
|               | - Martine Control of Control of C | 100.0    | =            |         |
|               | Contract of the                                                                                                    |          | Ξ            |         |
|               | 100.000 BB                                                                                                    |          | =            |         |
|               | 1 2                                                                                                    | -        | -            |         |
|               | Enable Disable Value                                                                                                    |          | Update Licen | se KPI  |
| <u> </u>      | Sector April                                                                                                    | (        | 00           |         |

Figure 24: URCap is activated

#### 3.6.1 Activate

- 1. Open the installation page under Installation-> URCaps-> Fieldbus Monitor
- Check whether the URCap is already activated (Enable button = deactivated, Disable button = activated)
- 3. Press the Enable button (1)

#### 3.6.2 Deactivate

- 4. Open the installation page under Installation-> URCaps-> Fieldbus Monitor
- Check whether the URCap is already activated (Enable button = deactivated, Disable button = activated)
- 2. Press the Disable button (2)

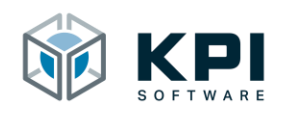

# 4 Rename fieldbus signals

The following describes how the fieldbus signals can be renamed. The Boolean registers (bits) are used below as an example. The procedure described can, however, be used analogously for the integer registers (Ints) and float registers (Floats).

|              |                            | RAMM <b><unbenannt></unbenannt></b><br>ATION <b>default*</b> | Neu öffnen. | Speichern      | IR+ | Lokal 19    | Ξ      |
|--------------|----------------------------|--------------------------------------------------------------|-------------|----------------|-----|-------------|--------|
| ✓ General    |                            |                                                              |             |                |     |             |        |
| TCP          | View                       | 1                                                            |             |                |     |             |        |
| Mounting     |                            |                                                              |             |                |     |             |        |
| I/O Setup 🕗  | Digital                    |                                                              | Output      |                |     |             |        |
| Variables    | Analog                     | ^                                                            | D0[0]       | mkfBtStart     |     |             | ^      |
| Startup      | Tool                       |                                                              | D0[1]       | digital_out[1] |     |             |        |
| Smooth       | Configurable               |                                                              | D0[3]       | digital_out[3] |     |             |        |
| Transition   | Boolean Register           |                                                              | D0[4]       | digital_out[4] |     |             |        |
| Conveyor     | Integer Register           |                                                              | D0[5]       | digital_out[5] |     |             |        |
| Tracking     | Float Begister             |                                                              | D0[7]       | digital_out[7] |     |             |        |
| Screwdriving | MODBUS                     |                                                              | TOIOI       | tool out[0]    |     |             | -      |
| Home         | TI[1] tool_in[1]           | · ·                                                          | то[1]       | tool_out[1]    |     |             | $\sim$ |
| Tool I/O     |                            |                                                              |             |                |     |             |        |
| > Safety     | Select an I/O to configure |                                                              |             |                |     |             |        |
| > Features   |                            |                                                              |             |                |     |             |        |
| > Fieldbus   |                            |                                                              |             |                |     |             |        |
| > URCaps     |                            |                                                              |             |                |     |             |        |
|              |                            |                                                              |             |                |     |             |        |
|              |                            |                                                              |             |                |     |             |        |
|              |                            |                                                              |             |                |     |             |        |
| A Reduziert  | Geschwindigkeit            |                                                              | %           |                |     | Simulation  |        |
| V Readzient  |                            | 100                                                          |             |                |     | Sinnalation |        |

Figure 25: Rename fieldbus signals

- 1. Open the installation page for the I/O Setup under Installation-> General
- 2. -> I/O Setup
- 3. Click the drop-down menu
- 4. Select the required input / output source from the list (Boolean register = bits on the fieldbus interface)

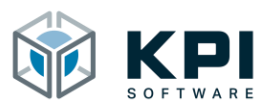

| Ausführen Programm | Hervegen EA Protokoll       | PROGRAMM <b><unbenannt></unbenannt></b><br>INSTALLATION <b>default*</b> | Neu öffnen.                                   | Speichern      | <b>R</b> + | Lokal 1    |   |
|--------------------|-----------------------------|-------------------------------------------------------------------------|-----------------------------------------------|----------------|------------|------------|---|
| ✓ General          | View                        |                                                                         |                                               |                |            |            |   |
| TCP                | De els es De els ter        | _                                                                       |                                               |                |            |            |   |
| Mounting           | Boolean Register            | •                                                                       |                                               |                |            |            |   |
| 1/O Setur          | Input                       |                                                                         | Output                                        |                |            |            |   |
| i/O Setup          | GPbi(0) iv 1                |                                                                         | GPhoI01                                       | av 1           |            |            |   |
| Variables          | GPbi[1] ix 2                | ^                                                                       | GPbo[1]                                       | qx_1<br>qx 2   |            |            | ^ |
| Startup            | GPbi/21 GP bool in/21       |                                                                         | GPbo[2]                                       | GP bool out(2) |            |            |   |
|                    | GPbi(3) GP_bool_in(3)       |                                                                         | GPbo[3]                                       | GP_bool_out(3) |            |            |   |
| Smooth             | GPbi[4] GP_bool_in[4]       |                                                                         | GPbo[4]                                       | GP_bool_out[4] |            |            |   |
| -                  | GPbi[5] GP_bool_in[5]       |                                                                         | GPbo[5]                                       | GP_bool_out(5) |            |            |   |
| Conveyor           | GPbi[6] GP_bool_in[6]       |                                                                         | GPbo[6]                                       | GP_bool_out[6] |            |            |   |
|                    | GPbi[7] GP_bool_in[7]       |                                                                         | GPbo[7]                                       | GP_bool_out[7] |            |            |   |
| Screwdriving       | GPbi[8] GP_bool_in[8]       |                                                                         | GPbo[8]                                       | GP_bool_out[8] |            |            |   |
| Home               | GPbi[9] GP_bool_in[9]       | ~                                                                       | GPbo[9]                                       | GP_bool_out[9] |            |            | ~ |
| Tool I/O           | Selected I/O: GP_bool_in[2] |                                                                         |                                               |                |            |            |   |
| Safety             |                             |                                                                         |                                               |                |            |            |   |
| > Features         | Rename (Lo use in programs) | Clear                                                                   |                                               |                |            |            |   |
| > Fieldbus         |                             |                                                                         |                                               |                |            |            |   |
| > URCaps           | Action                      |                                                                         |                                               |                |            |            |   |
|                    | Action                      |                                                                         |                                               |                |            |            |   |
|                    | None                        | •                                                                       |                                               |                |            |            |   |
|                    |                             |                                                                         |                                               |                |            |            |   |
|                    |                             |                                                                         |                                               |                |            |            |   |
| A Doduziort        | Geschwindid                 |                                                                         | 24                                            |                |            | Simulation |   |
| - Weduzient        | Geschwindigh                | 100                                                                     | , <u>,</u> ,,,,,,,,,,,,,,,,,,,,,,,,,,,,,,,,,, |                |            | Jimulation |   |

Figure 26: Activate the Rename field

- 5. Select the input/output to be named from the list
- 6. Click in the Rename field

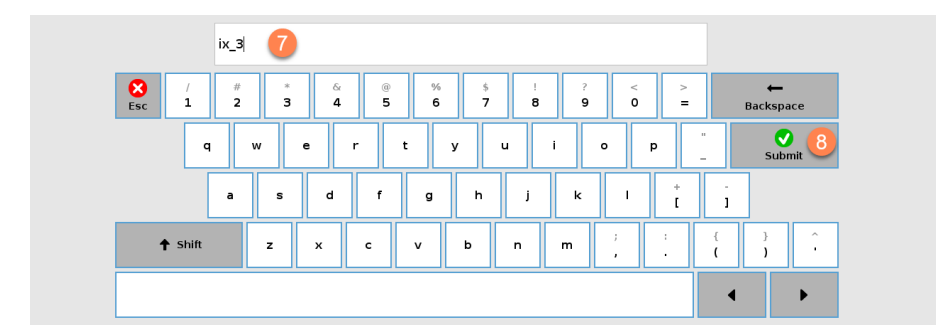

Figure 27: Enter name

- 7. Assign a unique name
- 8. Confirm your entry

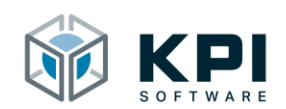

| Serierai     | View                        |          |       |         |                |  |
|--------------|-----------------------------|----------|-------|---------|----------------|--|
| TCP          | Boolean Register            | •        |       |         |                |  |
| Mounting     |                             |          |       |         |                |  |
| I/O Setup    | Input                       |          |       | Output  |                |  |
| Variables    | GPbi[0] ix_1                | <b>A</b> | ^     | GPbo[0] | qx_1           |  |
| variables    | GPbi[1] ix_2                | 9        |       | GPbo[1] | qx_2           |  |
| Startup      | GPbi[2] ix_3                | -        |       | GPbo[2] | GP_bool_out[2] |  |
| Smooth       | GPbi[3] GP_bool_in[3]       |          |       | GPbo[3] | GP_bool_out[3] |  |
| Transition   | GPbi[4] GP_bool_in[4]       |          |       | GPbo[4] | GP_bool_out[4] |  |
| Conveyor     | GPbi[5] GP_bool_in[5]       |          |       | GPbo[5] | GP_bool_out[5] |  |
| Tracking     | GPbi[6] GP_bool_in[6]       |          |       | GPbo[6] | GP_bool_out[6] |  |
| Screwdriving | GPbi[7] GP_bool_in[7]       |          |       | GPbo[7] | GP_bool_out[7] |  |
| Sciewanning  | GPbi[8] GP_bool_in[8]       |          |       | GPbo[8] | GP_bool_out[8] |  |
| Home         | GPBI(9) GP_BOOLIN(9)        |          | ~     | GPD0[9] | GP_bool_out(9) |  |
| Tool I/O     | Selected I/O: GP bool in[2] |          |       |         |                |  |
| Safety       |                             |          |       |         |                |  |
| a a turan    | Rename (to use in programs) |          |       |         |                |  |
| eatures      | ix_3                        |          | Clear |         |                |  |
| ieldbus      |                             |          |       |         |                |  |
| JRCaps       | Action                      |          |       |         |                |  |
|              | Actor                       | _        |       |         |                |  |
|              | None                        | •        |       |         |                |  |

Figure 28: Renamed fieldbus signal

9. Check that the input/output has been correctly named.

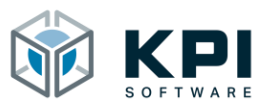

# 5 Directories

## 5.1 List of figures

| Figure 1: Home screen                  | 5 |
|----------------------------------------|---|
| Figure 2: Select Settings              | 5 |
| Figure 3: Add URCap                    | 5 |
| Figure 4: Select URCap on USB stick    | 5 |
| Figure 5: Restart the robot            | 7 |
| Figure 6: URCap is installed           | 7 |
| Figure 7: Select URCap                 | 3 |
| Figure 8: Installation Node            | ) |
| Figure 9: Generator-String             | ) |
| Figure 10: Enter license key10         | ) |
| Figure 11: Successful licensing10      | ) |
| Figure 12: Overview                    | 1 |
| Figure 13: Overview Bits               | 2 |
| Figure 14: Set bit outputs13           | 3 |
| Figure 15: Bit output set1             | 3 |
| Figure 16: Overview Ints14             | 1 |
| Figure 17: Set integer outputs1        | 5 |
| Figure 18: Enter the integer value1    | 5 |
| Figure 19: Integer output set10        | 5 |
| Figure 20: Overview Floats1            | 7 |
| Figure 21: Set float outputs18         | 3 |
| Figure 22: Enter the integer value18   | 3 |
| Figure 23: Float output set            | ) |
| Figure 24: URCap is activated          | ) |
| Figure 25: Rename fieldbus signals2    | l |
| Figure 26: Activate the Rename field22 | 2 |
| Figure 27: Enter name22                | 2 |
| Figure 28: Renamed fieldbus signal23   | 3 |

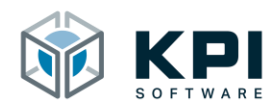

# 6 Notes